# AIU Tony Wilmot Memorial Library Tutorial

## Using the MyEBSCO Folder

MyEBSCO is a free personal account that allows you to make the most of the free personalization folder, extending your usage of EBSCO search results beyond the current session. Personalized folder accounts are simple to set up and can be created while accessing EBSCO*host* and *EBSCO Discovery Service*. **Once on this page, click** 

| AFRICA                                        | co-com.librarjaiu.remotexs.co,/c/2u2bvg/search                                                                                | yî ± ≛<br>⊕ MyEBS |
|-----------------------------------------------|----------------------------------------------------------------------------------------------------|-------------------|
| Ay dashboard                                  | Search articles, books, journals & more                                                                                       |                   |
| Projects                                      | Search articles, books, journals & more                                                                                       | Q                 |
| <ol> <li>Searches</li> <li>Viewert</li> </ol> | Full Text     At My Library     Image: Peer Reviewed     All time                                                             | Advanced search   |
| Holds & checkouts     Journal alerts          |                                                                                                    |                   |
| esearch tools                                 |                                                                                                    |                   |
| A New search                                  |                                                                                                    |                   |
| Publications Concept map                      |                                                                                                    |                   |
| inks                                          |                                                                                                    |                   |
| lome                                          | Privacy policy   Terms of use   Institutional logout   Manage my cookies<br>© 2024 EBSCO Industries. Inc. All rights reserved |                   |

When you click on MyEBSCO you will be redirected to below pop-up. click 'create an account" and follow prompts.

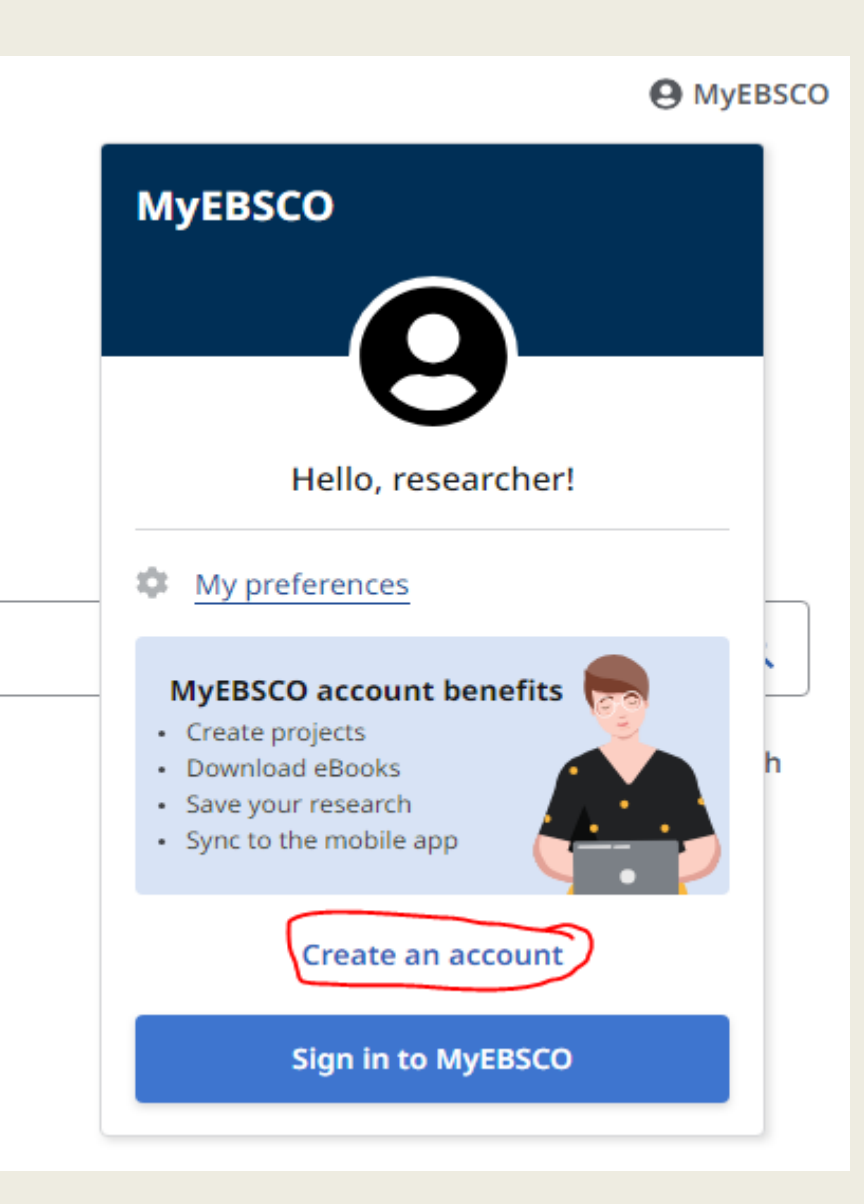

### Fill in the fields and follow the strong password guidelines to create your password.

| EBSCO                                                                                                    |                                                                                                    |                                                                                 | EBSCO support site |
|----------------------------------------------------------------------------------------------------|----------------------------------------------------------------------------------------------------|---------------------------------------------------------------------------------|--------------------|
|                                                                                                    | Create your account<br>Already have an account? Sign in.                                                                                                    |                                                                                 |                    |
| First name Last name (optional) Email address                                                                                                    |                                                                                                    | Account benefits                                                                |                    |
| Create password<br>X One number<br>X One special character<br>X Do not include email address<br>D I consent to the collection of<br>with a MyEBSCO account an<br>EBSCOS Privacy Palicy. | Show<br>Show<br>Six character minimum<br>Do not include usemame<br>Do not include common phrases<br>Do not include common phrases<br>Specific data that allows EBSCD to provide me<br>d related research functionality, as detailed in | Download eBooks<br>Access thousands of eBook<br>Bibles to read and<br>download. |                    |
| c                                                                                                    | reate account                                                                                                    | -                                                                               |                    |

Check the box to consent to EBSCO's personal Data Retention and Usage Policy. You can read the Personal Data Retention and Usage policy by clicking the 'privacy policy'. If you do not opt to consent the policy, you will be unable to continue creating an account. When you are finished, click 'create account'. Once your information has been accepted, your account is created, and you can sign in using your credentials.

| EBSC | 0                                                                                                    | EBSCO support site                                |
|------|----------------------------------------------------------------------------------------------------|---------------------------------------------------|
|      | Create your account<br>Already have an account? Sign in.                                                                                                    |                                                   |
|      | First name Account                                                                                                    | nt benefits                                       |
|      | Training Last name (optional) Sync with                                                                                                    | L ↔                                               |
|      | Demo Taka your r<br>ga Saarch<br>in B<br>Email address 205 1                                                                                                    | research and the<br>meast and lister<br>the appli |
|      | ask.librarian@aiu.ac.ke Create password Show Dependence                                                                                                    | <u>•</u>                                          |
|      | Access the     Access the     A | sancts of eBook<br>s read and<br>anistad          |
|      | Create     Create     Create | e projects                                        |
|      | EBSCOs Privacy Peticy argument on Create account                                                                                                    | within custom<br>ojects                           |
|      |                                                                                                    |                                                   |

### Create folders to organize your saved articles as desired.

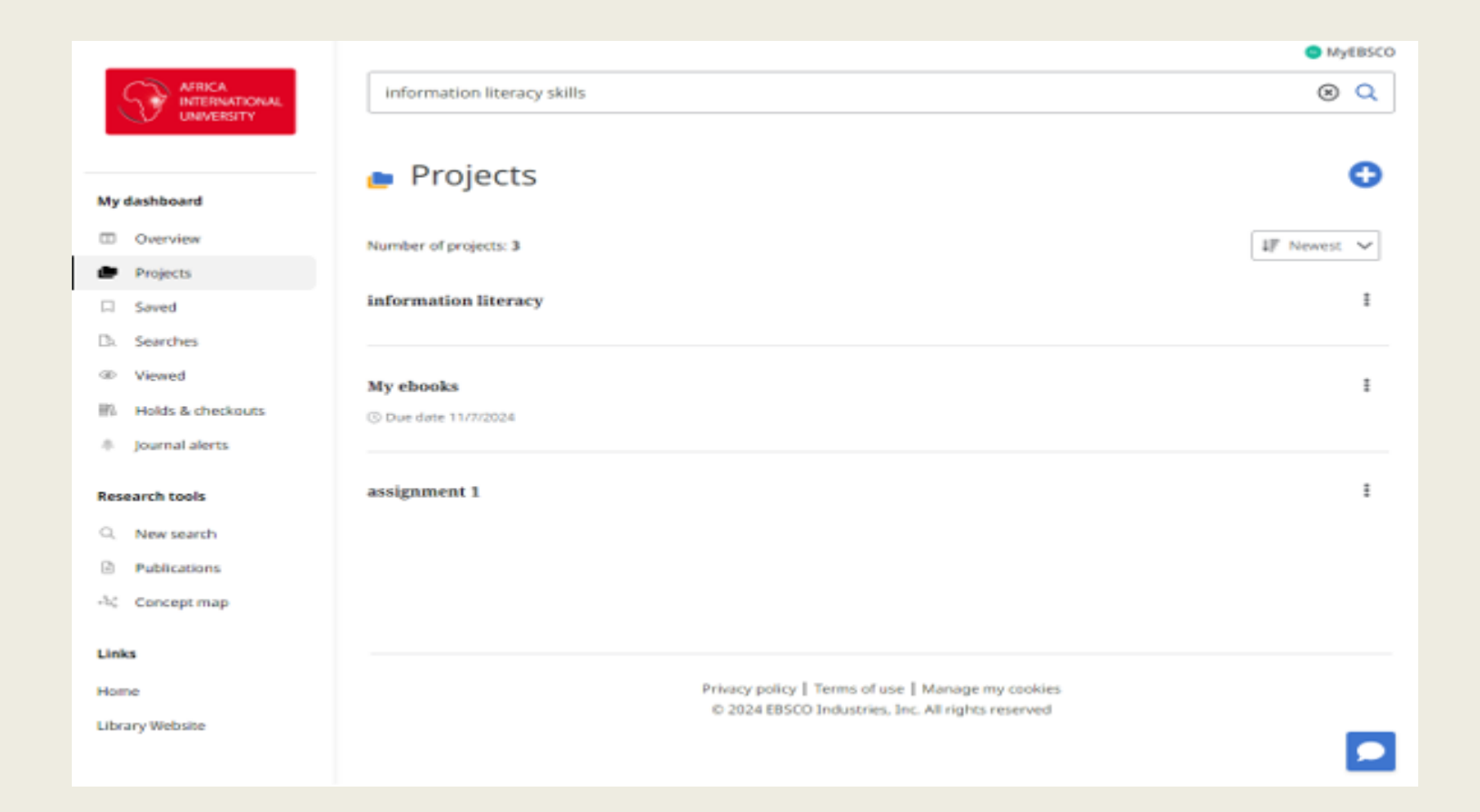

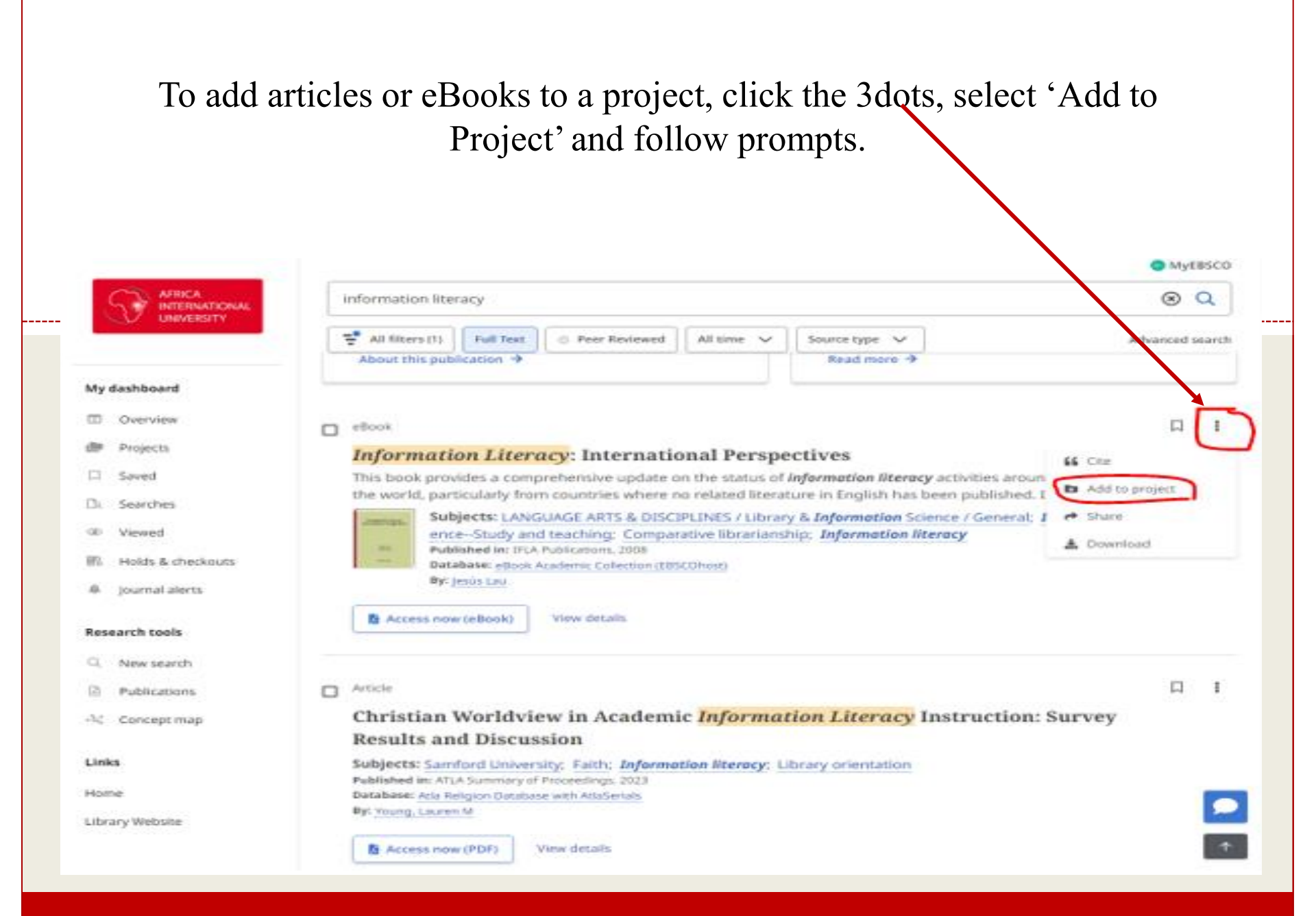

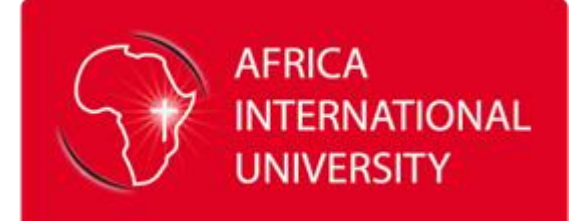

#### IF YOU NEED HELP, REACH OUT TO US

ask.librarian@aiu.ac.ke

+254 712 866 000